## デジタル・オシロスコープ

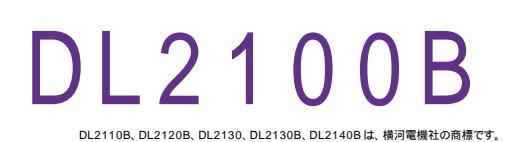

| 品番                                                 | GP・IBボード  | 価格                   | 動作環境                     |
|----------------------------------------------------|-----------|----------------------|--------------------------|
| W32 - DL2100B - R                                  | ラトックシステム社 |                      | Win98SE/Me               |
| W32 - DL2100B - C                                  | コンテック社    | <b>0</b> 5 , 0 0 0 ⊓ | Win 2000/Xp<br>Excel2000 |
| W32 - DL2100B - N                                  | NI社       | (消費税は含まれておりません。)     | Excel2002/2003           |
| 使用できる機種 DL2110B ,DL2120B ,DL2130 ,DL2130B ,DL2140B |           |                      |                          |

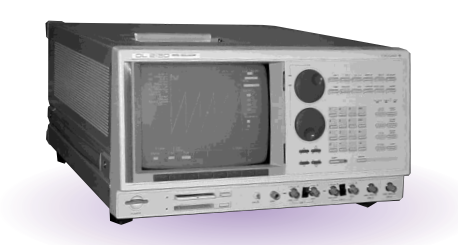

## 機能

波形データを電圧値として、Excel シートに取込みます。 取り込み可能なデータは、CH - 1, CH - 2, CH - 3, CH - 4, PROG - 1, PROG - 2です。 取込できる最大データ数は、32Kデータまでですが、間引き機能により 波形全体を取り込むことが可能です。例えば、128Kデータを、4個飛びで32Kデータとして取 り込みます。間引き方法は、MAX,MIN,AVERAGE等から選択できます。 波形を受信すると、自動的にチャンネル別に作図を行います。

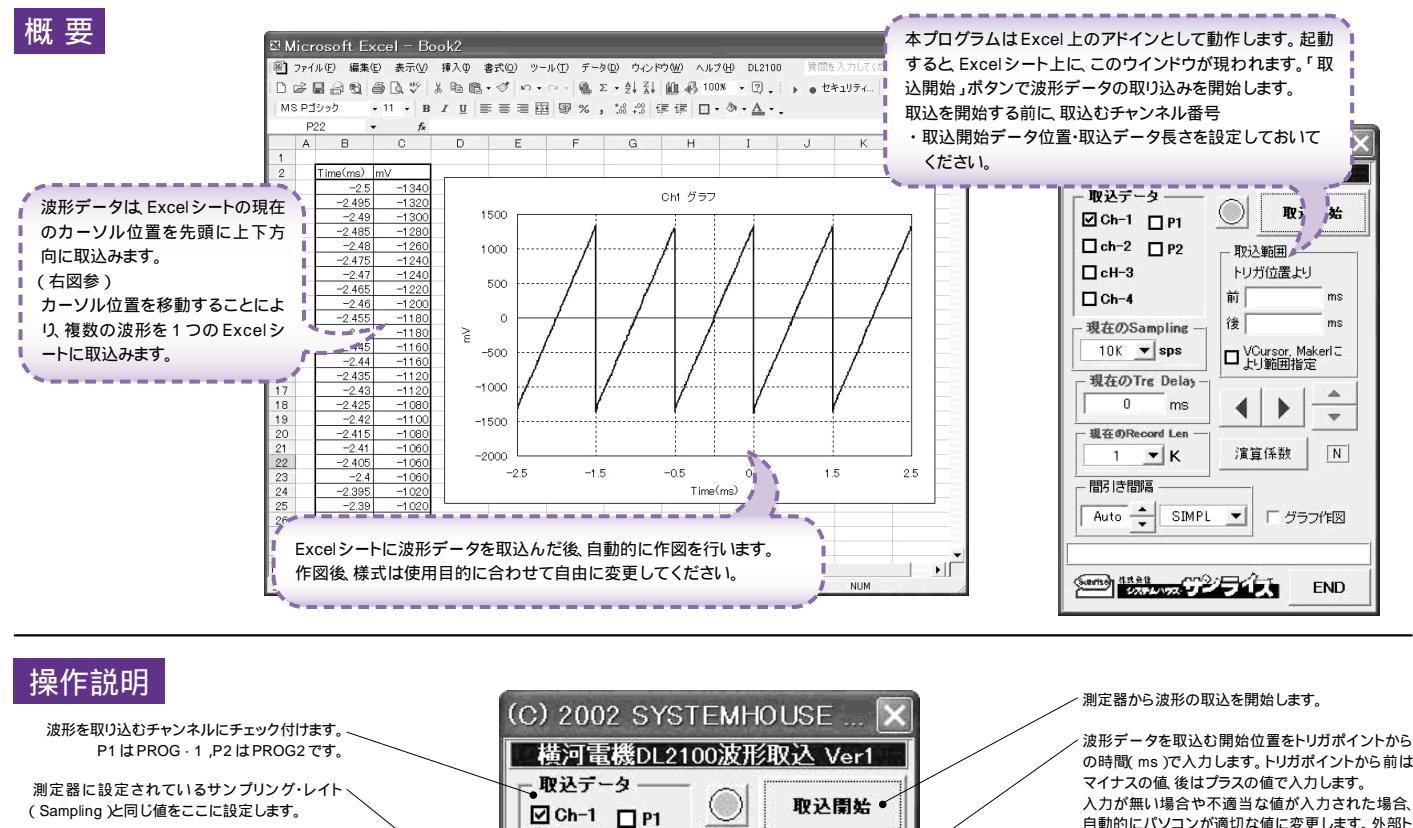

取込範囲

前

後

4

トリガ位置より

□ VCursor, Make

演算係数。

١.

「「グラフ作図

ms

-

N

END

• ms

Makerl

□ ch-2 □ P2

現在のSampling

10K• - sps

現在のTre Delay

0 •

現在のRecord Len

間引き間隔

Auto 🔶

1 • - K

ms

Subriso 43.88

SIMPL • 🔻

🗌 cH-3

Ch-4

測定器に設定されているトリガディレー (Delay)と同じ値をここに入力します。

測定器に現在設定されているレコード長さ (Record Length)をここに設定します。

取り込んだデータを、間引きして Excel に入力しま す。間引きすることにより、広範囲のデータを Excel に取り込めるようになります。 例えば 128K データを間引き間隔4にすると32K のデータとして取り込みます。 「Non」は間引き無しです。「Auto」は指定した取 込データ範囲が32Kデータ以内に収まるように、 自動的に間引き間隔を設定します。 その実際の間引き結果がこの欄に表示されます。 間引き間隔の最大は、100です。このテキストボッ クスをダブルクリックすると「Auto」に戻ります。

間引き方法を指定します。 「SIMPL」は単純に間引き間隔毎のデータをExcelに取り込み

ます。 「MAX」は、間引きデータ中の最大値をExcelに取り込みます。 「MIN」は、間引きデータ中の最小値をExcelに取り込みます。

「AVE」は間引きデータ中の平均値をExcelに取り込みます。

(Pentium200MHz メモリ128MB以上)

注1)1度に取込めるデータ数はチャンネル当たり32Kデータまでです。それ以上のデータ数を取込むためには「取込開始位置」を変更し て、再度取込みます。 但し、Excelの性質上、あまり多くのデータを取込みますと、データの表示動作が極端に遅くなりますから実用的ではありません。 取込む1波形のデータ数は、10K データ以内に収めることをお薦めします 波形の取込速度は、Pentium1.7GHzのパソコンを使用した場合、下記がおおよその目安となります。 ・波形データ数 32Kデータの時 約 10秒 注2)大量のデータを取り込む場合、なるべく高性能のパソコンを使用してください。

の時間(ms)で入力します。トリガポイントから前は 入力が無い場合や不適当な値が入力された場合、 自動的にパソコンが適切な値に変更します。外部ト リガの時単位が「個」になります。

波形データを取込む最終位置をトリガポイントから の時間(ms)で入力します。トリガポイントから前は マイナスの値後はプラスの値で入力します。 入力が無い場合や不適当な値が入力された場合、 自動的にパソコンが適切な値に変更します。 但し、取込データ数が32,000個を超える場合は 開始位置から 32.000 個までとなります。 1度に取込めるデータ数は 32,000 個までです。 「VCursor,Markerによる範囲指定」がチェックされ ている場合、ここに入力された時間は無視されます。

```
測定器の「Virtical Cursol」をONにして、その2つ
の縦カーソルで指定した範囲のデータを取り込む
とき、チェックを付けます。
「Marker」が表示されている場合は2つのマーカ
範囲のデータが取り込まれます。
```

Excelシート上のカーソルを上下 / 左右に移動し波 形取込開始位置を決定します。「スタート」ボタンを クリックするとカーソル位置から下方向へ波形デー タを取込みます。

次ページ参照

波形を取込後、自動的にチャンネル別に作図を行います。

## 演算係数

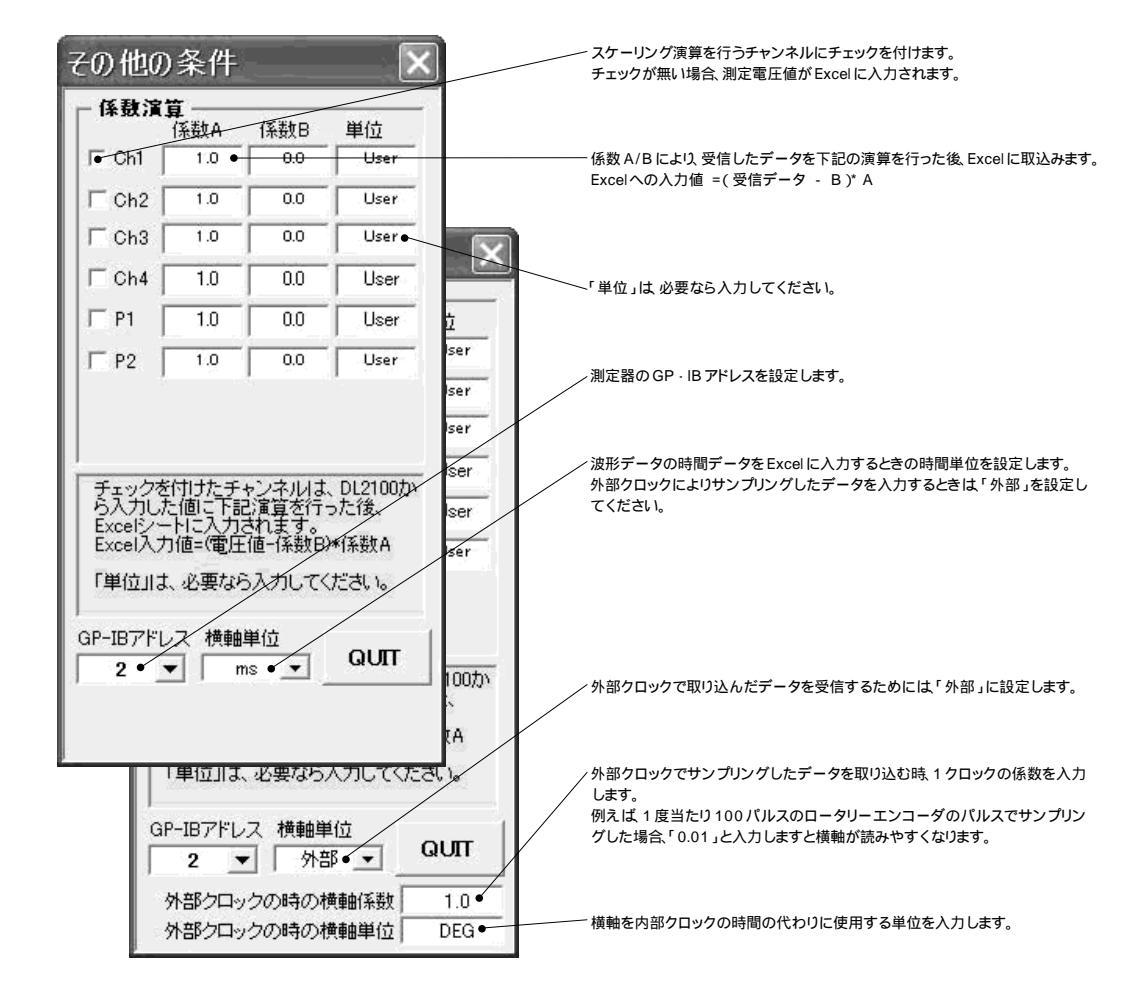